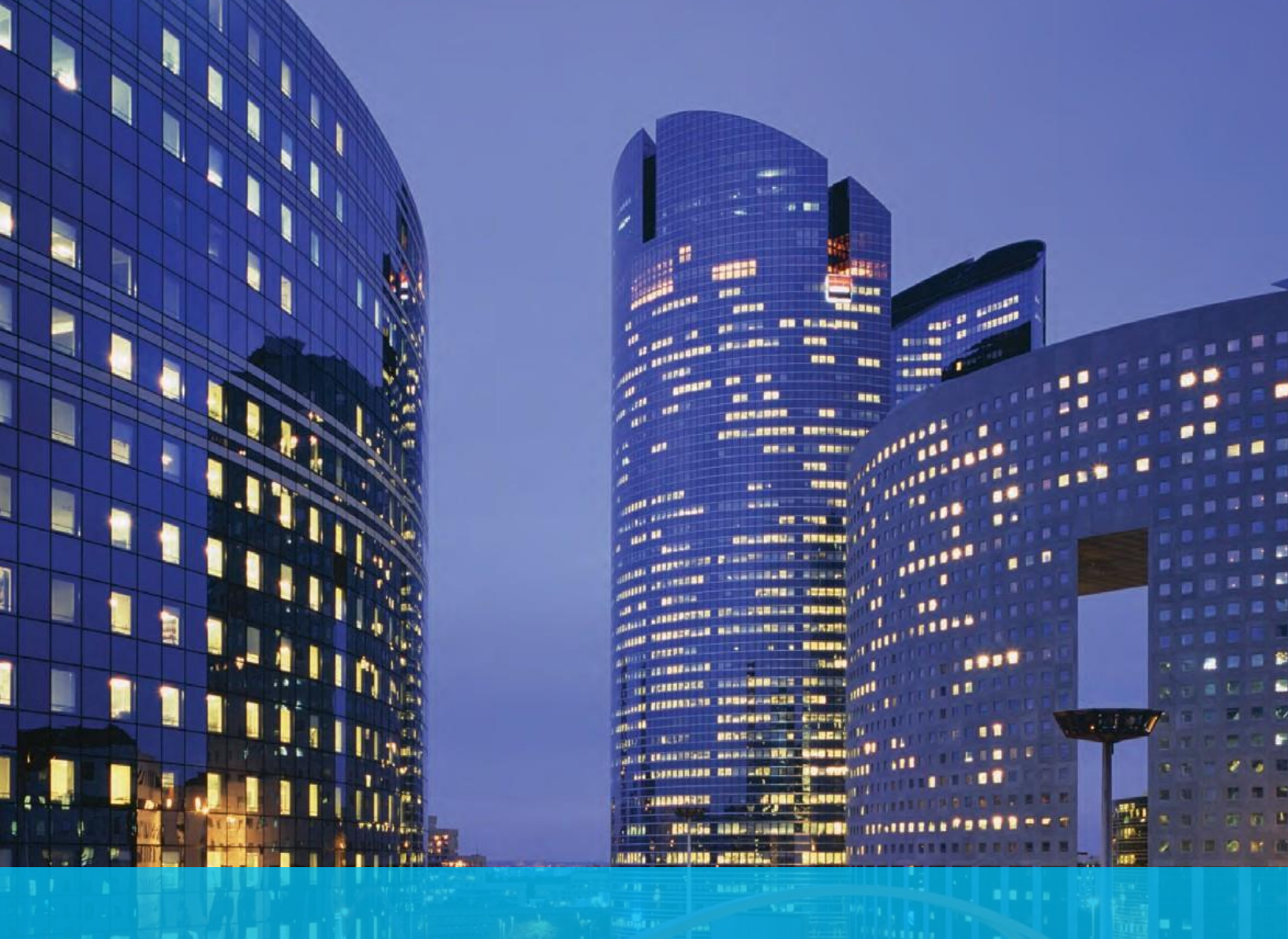

## User Guide CitiDirect BE® Reports

**Payment Orders** 

Citibank Kazakhstan

December 2016

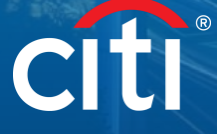

## **Overview**

CitiDirect BE® (hereinafter - "CitiDirect") provides rest of account reports including payment orders (hereinafter -"POs") in format of National Bank of Kazakhstan (NBK). POs can be generated in both English and Russian depending on CitiDirect language.

POs can be generated manually directly in CitiDirect, or automatically and sent to clients via email. To set automatic delivery please liaise with CitiDirect helpdesk of Citibank.

PO sample is provided below. The report contains details on outgoing payments, initiated from on accounts in Citibank Kazakhstan via 3 payment methods - fund transfers (FT), cumulative payment instructions (CPI) and foreign exchange (FX).

| Received By Sender Bank<br>Payment Order No. 7941<br>Payment Date 06.12.16                                                                                                    |                                                                                                    |                                            | <ul> <li>Payment orders can be in<br/>Russian or English depend<br/>on CitiDirect language</li> </ul>                                                                                   |
|----------------------------------------------------------------------------------------------------|----------------------------------------------------------------------------------------------------|--------------------------------------------|----------------------------------------------------------------------------------------------------|
| Remitter Name "Client" JSC Remitter IIN / BIN 980540000302 Remitter Bank Name CITIBANK KAZAKHSTAN JSC Beneficiary Name                                                                                      | Remitter         Remitter Co           Account         17           Number         17           KZ608329260001000402         Remitter Bank Code           CITIKZKA         Beneficiary           Beneficiary         Godot | de Amount<br>1276500.00<br>Currency<br>KZT | <ul> <li>Reports are separately<br/>generated for separate<br/>payment methods: fund<br/>transfers (FT), cumulative<br/>payment instructions (CPI)<br/>foreign exchange (FX)</li> </ul> |
| Beneficiary Bank Name                                                                                                    | KZ809260001000 27<br>281102<br>Beneficiary Bank Code                                                                                                    |                                            | <ul> <li>It is possible to generate 1<br/>payment orders per one payment</li> </ul>                                                                                                    |
| KAZKOMMERTSBANK<br>Intermediary Bank Name                                                                                                    | KZKOKZKX<br>Intermediary Bank Code                                                                                                    |                                            |                                                                                                    |
| Amount in Words One Million Two Hundred Seventy-Six Thousand Five H<br>Payment Details Kazkommertsbank, acc.4070239880410<br>1025522, SWIFT:KZKOKZKX, Postpmt for service provided<br>inv.620 dd 28/11/2016 | Payment Details Code<br>Budget Code<br>Value Date<br>Charres Indicator                                                                                                    | GE And 0<br>710<br>06.12.16<br>Our         |                                                                                                    |
| Currency Legislation Amendments           Stamp         Manager Name         Accountant Name                                                                                                    |                                                                                                    |                                            |                                                                                                    |
|                                                                                                    | БИК<br>СІТІКХКА АС                                                                                                    | ИСПОЛНЕНО<br>9 "СИТИБАНК КАЗАХСТАН" 04     | Stamp reflects actual paym<br>status: accepted, processe<br>rejected by the Bank                                                                                                    |

English depending t language

- separately for separate ethods: fund T), cumulative structions (CPI) and hange (FX)
- le to generate 1 or 2 ders per one page

cts actual payment epted, processed or the Bank

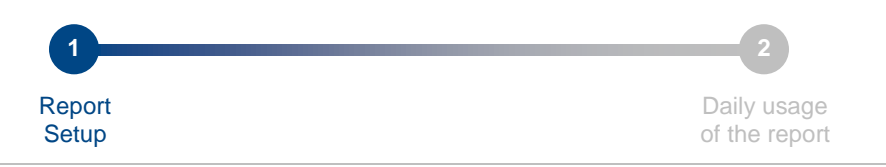

## Step 1: Report setup

Report does require setup only once and then retrieved in daily work. To setup the report please do next actions indicated below for step 1.

| Home                     | CitiDirect Serv          | 1 Reports &<br>Analytics | & Inquiries & s Searches | File Services           | Self Service           |  |
|--------------------------|--------------------------|--------------------------|--------------------------|-------------------------|------------------------|--|
| lient Logge              | ed in as: PRODUCT        | VERIFICATION TE          | EST - KZ 0 failed        | attempts since last log | in 05/12/2016 03:29:37 |  |
| Reports & Ai             | nalytics                 |                          |                          |                         |                        |  |
| Reports                  |                          |                          |                          |                         |                        |  |
| My Reports               |                          |                          |                          |                         |                        |  |
| Schedule F               | Reports                  | _                        |                          |                         |                        |  |
| Create Sch               | edule                    |                          |                          |                         |                        |  |
| View All Scl             | hedules                  |                          |                          |                         |                        |  |
| Cash Repo                | orts                     | _                        |                          |                         |                        |  |
| Cash Balan               | ces Reports              |                          |                          |                         |                        |  |
| Cash State               | ments Reports            |                          |                          |                         |                        |  |
| Cash Trans<br>Reports    | action Initiation        |                          |                          |                         |                        |  |
| Operations               | Reports                  | -                        |                          |                         |                        |  |
| Access Mar               | nagement Reports         |                          |                          |                         |                        |  |
| Audit Repor              | rts                      |                          |                          |                         |                        |  |
| Automated<br>Delivery Re | File and Report<br>ports |                          |                          |                         |                        |  |
| Payment R                | eports                   | -                        |                          |                         |                        |  |
| Payments -               | CEEMEA Reports           |                          |                          |                         |                        |  |
|                          | F                        |                          |                          |                         |                        |  |

- 1. Click Reports & Analytics in main menu; submenu will open below the main menu;
- 2. Click Payments CEEMEA Reports in Payments Reports section.

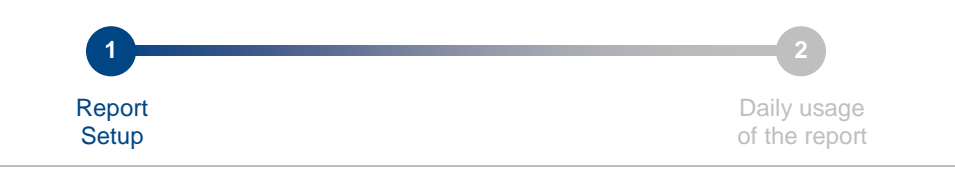

| Hon      | ne                  | CitiDirect Services    | Reports &<br>Analytics | Inquiries &<br>Searches | File Services        | Self Service                              |             |                      |
|----------|---------------------|------------------------|------------------------|-------------------------|----------------------|-------------------------------------------|-------------|----------------------|
| Client I | Logged              | in as: PRODUCT VERI    | FICATION TEST - H      | CZ 0 failed at          | empts since last log | in 08/12/2016 23:44:59                    |             |                      |
| Report   | s & Ana             | alytics + Payment Repo | rts 🕨 Payments - C     | EEMEA Reports           |                      |                                           |             |                      |
|          |                     |                        |                        |                         |                      |                                           |             |                      |
| 🗹 H      | ide Ap              | plied Search Criteria  | 1                      |                         |                      |                                           |             |                      |
|          |                     |                        |                        |                         |                      |                                           |             |                      |
| Repo     | rt Cate             | gory: Payments - CEEI  | VIEA Reports F         | Report Type: Pri        | vate Reports         |                                           |             |                      |
| Star     | t New S             | Search                 |                        |                         |                      |                                           |             |                      |
|          |                     |                        |                        |                         |                      |                                           |             |                      |
| G        | enerate             | Reports View Av        | vailable Reports       |                         |                      |                                           |             |                      |
|          |                     |                        |                        |                         |                      |                                           |             |                      |
| 503      | rch Re              | sults Generate Renor   | ts (1 7 of 7)          |                         |                      | Select                                    | od Itoms: 0 | (As of 09/12/2016 2  |
| -        | <u> </u>            |                        | Desert News            |                         |                      | Deve Deve d News d                        |             | (NO OF CONTENED TO E |
|          | ~                   | Disburgement Summ      | Report Name            |                         | Dishuraam            | Base Report Name 1                        | Base        | ise/Derived 2 A      |
|          | 7                   | Lisbursement Summ      | t Statement Details    | Deport                  | Dispursem            | ent Summary Report                        | Base        |                      |
| 1        |                     | Razakristari - Accourt | K format               | Report                  | Razakrista           | rdero in NRK format                       | Base        |                      |
|          |                     | Poland - DETR Trans    | action Initiation Det  | ail Poport              | Poland - D           |                                           | Base        |                      |
| H        | $\sim$              | Poland - DFTB Trans    | action Initiation Sur  | amary Report            | Poland - D           | FTB Transaction Initiation Summary Report | Base        |                      |
|          | $\sim$              | Poland - Transaction   | Advice Report          | indry report            | Poland - T           | ansaction Advice Report                   | Base        |                      |
|          | $\overline{\Delta}$ | Wages Protection Sv    | stem (WPS) Report      |                         | Wages Pro            | tection System (WPS) Report               | Base        |                      |
| <        |                     |                        |                        |                         |                      | • • • • • • • • • • • • • • • • • • • •   |             |                      |
|          |                     | _                      |                        |                         |                      |                                           |             |                      |
| Run      | Delet               | e                      |                        |                         |                      |                                           |             |                      |
|          |                     |                        |                        |                         |                      |                                           |             |                      |

1. Click Payment Orders in NBK format, the system will open window to setup new report.

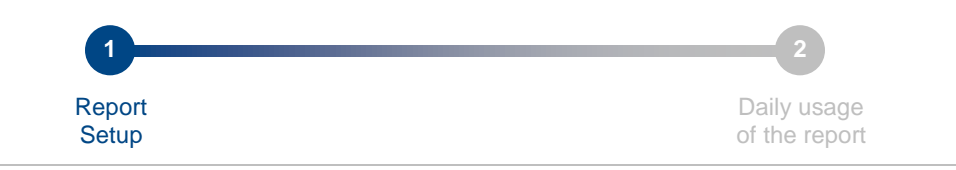

|   | Home             | CitiDirect Services       | Reports &<br>Analytics | Inquiries &<br>Searches | File Services         | Self Service        |         |                                               |        |
|---|------------------|---------------------------|------------------------|-------------------------|-----------------------|---------------------|---------|-----------------------------------------------|--------|
|   | Client Logge     | d in as: PRODUCT VERIFI   | ICATION TEST - I       | KZ 1 failed at          | tempts since last log | jin 09/12/2016 03:4 | 45:57   |                                               |        |
|   | Reports & Ar     | nalytics + Payment Report | s + Payments - C       | EEMEA Reports           |                       |                     |         |                                               |        |
|   | -                |                           |                        |                         |                       |                     |         |                                               |        |
|   | Report (         | Criteria                  |                        |                         |                       |                     |         |                                               |        |
|   | Payment          | orders in NBK format      |                        |                         |                       |                     |         |                                               | * =    |
| Ċ | * Derived        | i Report Name             |                        | Base Rep                | ort Name              |                     |         | * Format                                      |        |
|   | Payment          | Orders                    |                        | Payment                 | orders in NBK forma   | t                   |         | Adobe(PDF)requires Acrobat Reader (5.0 or hig | her) 🗸 |
| Τ | Delivery (       | Options 🕧                 |                        | Designate               | d Owner               |                     |         | Sign with Citibank Certificate                |        |
|   |                  |                           | ini                    | ALEXEY,I                | OOROSHENKO.           | 818                 |         | Compress with Winzip                          |        |
|   | Share<br>Private | e O Public                |                        | E Favorit               | e                     |                     |         |                                               |        |
|   | ✓ Report         | Specific Field Details    |                        |                         |                       |                     |         |                                               |        |
|   | Custome          | r                         |                        | Debit or (              | Credit Account Nur    | nber                | 2       | Payment Method                                |        |
|   | Transact         | ion Status                |                        | Reference               | e Number              |                     |         | Transaction Amount                            |        |
|   |                  |                           | ini -                  |                         |                       |                     | 1       | From To                                       |        |
|   | Beneficia        | iry Name                  |                        | Transacti               | on Type               |                     |         | Pay Order Page                                |        |
|   |                  |                           |                        |                         |                       | ě                   | 3       | 1                                             | ]      |
|   |                  |                           |                        |                         |                       |                     |         |                                               | -      |
|   | * Value I        | Date                      |                        |                         |                       |                     |         |                                               |        |
|   | O Latest         | O Today O Yesterda        | V O Last 7 Day         | ys O Last 14 [          | Days O Last 30 D      | ays 🍳 Date Rar      | nge 😵   |                                               |        |
|   |                  | 4                         | Relative               | ✓ * Fro                 | m -1 🔶 I              | Days * To           | o -1    | Days                                          |        |
|   |                  |                           | ✓ Include              | Business days o         | nly                   |                     |         |                                               |        |
|   | Entry Dat        | te                        |                        |                         |                       |                     |         |                                               |        |
|   | No D:            | 5 <sup>d O</sup> Latest ( | ⊖Today ⊖Ye             | sterday O Las           | st7Days ○Last         | 14 Days O Last      | 30 Days | ○ Date Range                                  |        |
|   | Run Sa           | ave & Run Save Sc         | hedule Reset           | To Defaults             |                       |                     |         |                                               |        |
|   | Ketur            | n To Reports Listing      |                        |                         |                       |                     |         |                                               |        |

- 1. Name the report;
- 2. Select payment method each one will require to setup separate report;
- 3. Select number of POs (1 or 2) to present on each page;
- 4. Indicate previous business day to automatic definition of report dates in reports daily generation;
- 5. Click Save & Run button to save and run the report.

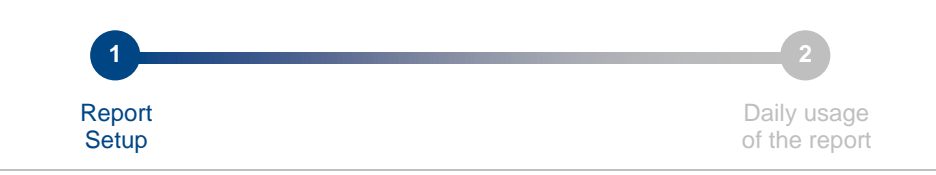

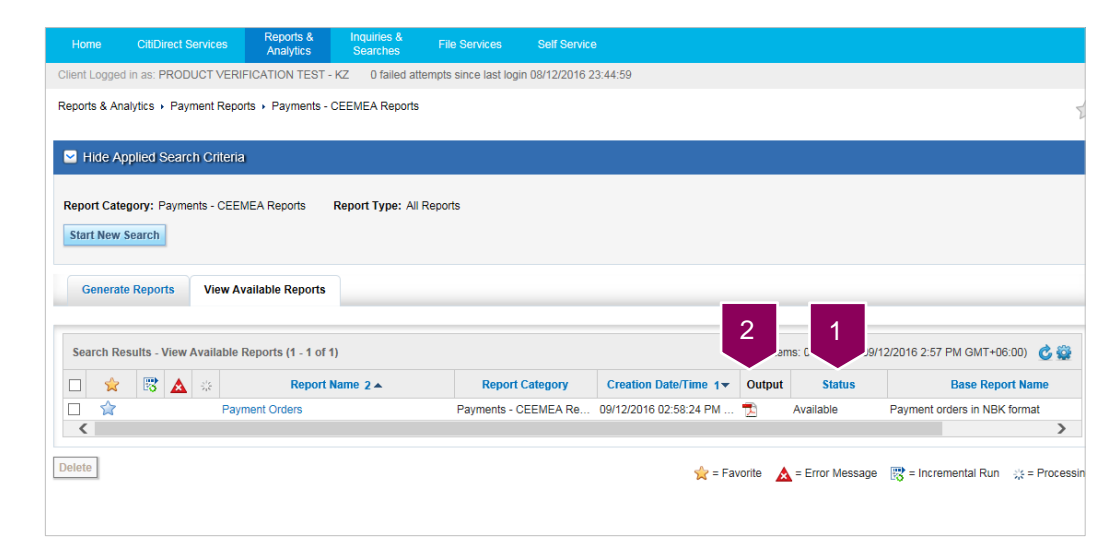

1. Wait when the report will receive Available status;

2. Click an icon to retrieve the report.

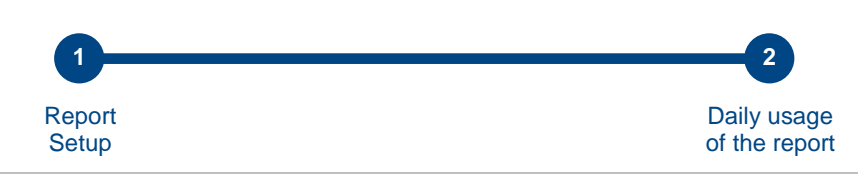

## Step 2: Daily usage of the report

Report does require setup only once and then retrieved in daily work. To setup the report please do actions indicated for step 1. Below are steps for daily operations.

| Client Logged in as: PRODUCT VERIFICATION TEST - KZ 0 failed attempts since last login 08/12/2016 23:44:59 Reports & Analytics + Payment Reports + Payments - CEEMEA Reports                                                                                                    | Client Logged in as: PRODUCT VERIFICATION TEST - K2       0 failed attempts since last login 08/12/2016 23:44:59         Reports & Analytics + Payment Reports + Payments - CEEMEA Reports         Image: transaction Advice Reports       Report Category: Payments - CEEMEA Reports         Report Category: Payments - CEEMEA Reports       Report Type: Private Reports         Start New Search       3         Generate Reports       View Available Reports         Search Results - Generate Reports (1 - 8 of 8)       Selected Items: 1       (As compared to the second to the second t                                                                                                    |          |
|----------------------------------------------------------------------------------------------------|----------------------------------------------------------------------------------------------------|----------|
| Reports & Analytics + Payment Reports + Payments - CEEMEA Reports         Idde Applied Search Oriteria         Report Category: Payments - CEEMEA Reports         Start New Search         3         Generate Reports         View Available Reports         Search Results - Generate Reports (1 - 8 of 8)         Search Results - Generate Reports (1 - 8 of 8)         Search Results - Generate Reports (1 - 8 of 8)         Search Results - Generate Report Name         Base Report Name         Base Report Name         Base Report Name         A Disbursement Summary Report         Disbursement Summary Report         Base         A Disbursement Details Report         Kazakhstan - Account Statement Details Report         Kazakhstan - Account Statement Details Report         Kazakhstan - Account Statement Details Report         Kazakhstan - Account Statement Details Report         Payment orders in NBK format         Payment orders         Payment orders         Payment orders         Payment orders         Payment orders         Payment orders         Payment orders         Payment orders         Payment orders         Payment orderes         Payment o                                                                                                    | Reports & Analytics + Payment Reports + Payments - CEEMEA Reports         Ide Applied Search Offerra         Report Category: Payments - CEEMEA Reports         Start New Search         3         Generate Reports         View Available Reports         Search Results - Generate Reports (1 - 8 of 8)         Search Results - Generate Reports (1 - 8 of 8)         Search Results - Generate Reports (1 - 8 of                                                                                                    |          |
| Control       Report Category: Payments - CEEMEA Reports       Report Type: Private Reports         Start New Search       3         Generate Reports       View Available Reports         Search Results - Generate Reports (1 - 8 of 8)       Selected Items: 1         (As of 02)         Report Name       Base Report Name 1▲         Base/Derived         Report Name       Base Report Name 1▲         Base         Report Name       Base         Report Name       Payment Orders in NBK format         Payment Orders       Payment Orders in NBK format       Base         Poland - DFTB Transaction Initiation Detail Rep                                                                                                    | ► Hide Applied Search Onteria         Report Category: Payments - CEEMEA Reports         Start New Search         3         Generate Reports         View Available Reports         Search Results - Generate Reports (1 - 8 of 8)         Search Results - Generate Reports (1 - 8 of 8) </th <th></th>                                                                                                    |          |
| ■ Hide Applied Search Oriteria          Report Category: Payments - CEEMEA Reports          Start New Search                 3                Generate Reports                 Search Results - Generate Reports               View Available Reports                 Search Results - Generate Reports               Search Results - Generate Reports                 w             Report Name               Base Report Name 1                 w             Disbursement Summary Report               Disbursement Summary Report                 w             A Kazakhstan - Account Statement Details Report               Kazakhstan - Account Statement Details Report                 w             Payment orders in NBK format               Payment orders               Base                 w             Poland - DFTB Transaction Initiation Detail Report               Poland - DFTB Transaction Initiation Summary Report               Base                 wages Protection System (WPS) Report               Base               Sase                 wages Protection System (WPS) Report               Wages Protection System (WPS) Report               Base                                                                                                    | ► Hide Applied Search Oriteria          Report Category: Payments - CEEMEA Reports       Report Type: Private Reports         Start New Search       3         Generate Reports       View Available Reports         Search Results - Generate Reports (1 - 8 of 8)       Selected Items: 1 (As of 8)         Search Results - Generate Reports (1 - 8 of 8)       Selected Items: 1 (As of 8)         Search Results - Generate Reports (1 - 8 of 8)       Selected Items: 1 (As of 8)         Search Results - Generate Reports (1 - 8 of 8)       Selected Items: 1 (As of 8)         Search Results - Generate Reports (1 - 8 of 8)       Selected Items: 1 (As of 8)         Search Results - Generate Reports (1 - 8 of 8)       Selected Items: 1 (As of 8)         Search Results - Generate Reports (1 - 8 of 8)       Selected Items: 1 (As of 8)         Search Results - Generate Reports (1 - 8 of 8)       Selected Items: 1 (As of 8)         Search Results - Generate Reports (1 - 8 of 8)       Selected Items: 1 (As of 8)         Search Results - Generate Reports Summary Report       Disbursement Summary Report       Base         Search Results - Generate Reports NBK format       Payment orders in NBK format       Base         Payment Orders       Payment orders in NBK format       Derived         Poland - DFTB Transaction Initiation Summary Report       Poland - DFTB Transaction Initiation Summary Report                                                                                                    |          |
| Report Category: Payments - CEEMEA Reports       Report Type: Private Reports         Start New Search       3         Generate Reports       View Available Reports         Search Results - Generate Reports (1 - 8 of 8)       Selected Items: 1 (As of 05         Report Name       Base Report Name 1.       Base/Derive         Disbursement Summary Report       Disbursement Summary Report       Base         Report Name       Base Report Name 1.       Base         Report Name       Base Report Name 1.       Base         Report Name       Base Report Name 1.       Base/Derive         Report Name       Base Report Name 1.       Base         Report Name       Base Report Name 1.       Base         Report Name       Base       Base         Report Name       Base Report Name 1.       Base         Report Name       Base Report Name 1.       Base         Report Name       Base Report Name 1.       Base         Report Name       Payment orders in NBK format       Base         Payment Orders       Payment orders in NBK format       Derived         Report Poland - DFTB Transaction Initiation Detail Report       Poland - DFTB Transaction Initiation Summary Report       Base         Poland - Transaction Advice Report       Poland - Transaction Adv                                                                                                    | Report Category: Payments - CEEMEA Reports       Report Type: Private Reports         Start New Search       3         Generate Reports       View Available Reports         Search Results - Generate Reports (1 - 8 of 8)       Selected Items: 1 (As of 8)         Search Results - Generate Reports (1 - 8 of 8)       Selected Items: 1 (As of 8)         Search Results - Generate Reports (1 - 8 of 8)       Selected Items: 1 (As of 8)         Search Results - Generate Reports (1 - 8 of 8)       Selected Items: 1 (As of 8)         Search Results - Account Statement Details Report       Disbursement Summary Report       Base/De         Search Results - Open Statement Details Report       Kazakhstan - Account Statement Details Report       Base         Search Results - Open Statement Details Report       Kazakhstan - Account Statement Details Report       Base         Search Results - Open Statement Details Report       Payment orders in NBK format       Base         Payment Orders       Payment orders in NBK format       Derived         Poland - DFTB Transaction Initiation Detail Report       Poland - DFTB Transaction Initiation Summary Report       Base         Poland - DFTB Transaction Advice Report       Poland - DFTB Transaction Advice Report       Base         Poland - Transaction Advice Report       Poland - Transaction Advice Report       Base         Poland - Transaction System (WPS) Report                                                                                                    |          |
| Report Category: Payments - CEEMEA Reports       Report Type: Private Reports         Start New Search       3         Generate Reports       View Available Reports         Search Results - Generate Reports (1 - 8 of 8)       Selected Items: 1 (As of 05                                                                                                    | Report Category: Payments - CEEMEA Reports       Report Type: Private Reports         Start New Search       3         Generate Reports       View Available Reports         Search Results - Generate Reports (1 - 8 of 8)       Selected Items: 1 (As of 8)         Search Results - Generate Reports (1 - 8 of 8)       Selected Items: 1 (As of 8)         Search Results - Generate Reports (1 - 8 of 8)       Selected Items: 1 (As of 8)         Search Results - Generate Reports (1 - 8 of 8)       Selected Items: 1 (As of 8)         Search Results - Generate Reports (1 - 8 of 8)       Selected Items: 1 (As of 8)         Search Results - Generate Reports (1 - 8 of 8)       Selected Items: 1 (As of 8)         Search Results - Generate Reports (1 - 8 of 8)       Selected Items: 1 (As of 8)         Search Results - Generate Report Name       Base/De         Search Results - Generate Report Summary Report       Disbursement Summary Report       Base/De         Search Results - Generate Reports in NBK format       Base       Base         Search Results - Account Statement Details Report       Kazakhstan - Account Statement Details Report       Base         Search Results - Orders       Payment orders in NBK format       Derived         Poland - DFTB Transaction Initiation Detail Report       Poland - DFTB Transaction Initiation Summary Report       Base         Poland - DFTB Transaction Advice Report </th <th></th>                                                                                                    |          |
| Start New Search       3         Generate Reports       View Available Reports         Search Results - Generate Reports (1 - 8 of 8)       Selected Items: 1       (As of 05)         Report Name       Base Report Name 1.       Base/Derive         Image: Disbursement Summary Report       Disbursement Summary Report       Base         Image: Disbursement Summary Report       Disbursement Summary Report       Base         Image: Report Name       Report Name       Base         Image: Report Name 1       Disbursement Summary Report       Base         Image: Report Name 1       Disbursement Summary Report       Base         Image: Report Name 1       Disbursement Summary Report       Base         Image: Report Name 1       Disbursement Summary Report       Base         Image: Report Name 1       Description       Base         Image: Report Name 1       Description       Base         Image: Report Name 1       Description       Base         Image: Report Name 1       Disbursement Summary Report       Base         Image: Report Name 1       Payment orders in NBK format       Derived         Image: Report Report 2       Poland - DFTB Transaction Initiation Detail Report       Poland - DFTB Transaction Initiation Summary Report       Deland - Transaction Advice Report       Base <td>Start New Search       3         Generate Reports       View Available Reports         Search Results - Generate Reports (1 - 8 of 8)       Selected Items: 1       (As of a)         Image: Search Results - Generate Reports (1 - 8 of 8)       Selected Items: 1       (As of a)         Image: Search Results - Generate Reports (1 - 8 of 8)       Selected Items: 1       (As of a)         Image: Search Results - Generate Report Name       Base Report Name 1 ▲       Base/Denerate Report         Image: Search Results - Account Statement Summary Report       Disbursement Summary Report       Base         Image: Search Results - Account Statement Details Report       Kazakhstan - Account Statement Details Report       Base         Image: Search Results - Account Statement Orders in NBK format       Derived       Base         Image: Search Results - Account Statement Orders in NBK format       Derived       Base         Image: Search Results - Account Statement Orders in NBK format       Derived       Base         Image: Search Results - Account Statement Orders in NBK format       Derived       Base         Image: Search Results - Account Statement Orders in NBK format       Derived       Base         Image: Search Results - Account Statement Orders in NBK format       Derived       Base         Image: Search Results - Account Statement Orders in NBK format       Derived       Base<td></td></td> | Start New Search       3         Generate Reports       View Available Reports         Search Results - Generate Reports (1 - 8 of 8)       Selected Items: 1       (As of a)         Image: Search Results - Generate Reports (1 - 8 of 8)       Selected Items: 1       (As of a)         Image: Search Results - Generate Reports (1 - 8 of 8)       Selected Items: 1       (As of a)         Image: Search Results - Generate Report Name       Base Report Name 1 ▲       Base/Denerate Report         Image: Search Results - Account Statement Summary Report       Disbursement Summary Report       Base         Image: Search Results - Account Statement Details Report       Kazakhstan - Account Statement Details Report       Base         Image: Search Results - Account Statement Orders in NBK format       Derived       Base         Image: Search Results - Account Statement Orders in NBK format       Derived       Base         Image: Search Results - Account Statement Orders in NBK format       Derived       Base         Image: Search Results - Account Statement Orders in NBK format       Derived       Base         Image: Search Results - Account Statement Orders in NBK format       Derived       Base         Image: Search Results - Account Statement Orders in NBK format       Derived       Base         Image: Search Results - Account Statement Orders in NBK format       Derived       Base <td></td>                                                                                                    |          |
| Generate Reports         View Available Reports         Search Results - Generate Reports (1 - 8 of 8)       Selected Items: 1 (As of 05                                                                                                    | Generate Reports       View Available Reports         Search Results - Generate Reports (1 - 8 of 8)       Selected Items: 1 (As of 8)                                                                                                    |          |
| Generate Reports         View Available Reports         Search Results - Generate Reports (1 - 8 of 8)       Selected Items: 1 (As of 02         Search Results - Generate Reports (1 - 8 of 8)       Selected Items: 1 (As of 02         Image: Search Results - Generate Report Name       Base Report Name 1 A       Base/Derive         Image: Search Results - Account Statement Details Report       Disbursement Summary Report       Base         Image: Search Results - Account Statement Details Report       Disbursement Summary Report       Base         Image: Search Results - Account Statement Details Report       Report Report       Base         Image: Search Results - Account Statement Details Report       Report Report       Base         Image: Search Results - Account Statement Details Report       Report Report       Base         Image: Search Results - Account Statement Details Report       Report Report       Base         Image: Search Results - Account Statement Detail Report       Report Report       Base         Image: Search Results - Account Statement Detail Report       Poland - DFTB Transaction Initiation Detail Report       Poland - DFTB Transaction Inititation Summary Report       Poland - Transact                                                                                                    | Generate Reports       View Available Reports         Search Results - Generate Reports (1 - 8 of 8)       Selected Items: 1 (As of 8)                                                                                                    |          |
| Search Results - Generate Reports (1 - 8 of 8)       Selected Items: 1       (As of 0)                                                                                                    | Search Results - Generate Reports (1 - 8 of 8)       Selected Items: 1       (As of a selected Items)                                                                                                    |          |
| Search Results - Generate Reports (1 - 8 of 8)       Selected Items: 1       (As of 0)                                                                                                    | Search Results - Generate Reports (1 - 8 of 8)       Selected Items: 1       (As of a selected Items)                                                                                                    | _        |
| Search Results - Generate Reports (1 - 8 of 8)       Selected Items: 1       (As of 0)                                                                                                    | Search Results - Generate Reports (1 - 8 of 8)       Selected Items: 1       (As of a selected Items)                                                                                                    |          |
| Image: Poland - DFTB Transaction Initiation Summary Report       Poland - DFTB Transaction Initiation Summary Report       Poland - Transaction Advice Report       Base         Image: Poland - Transaction System (WPS) Report       Poland - Transaction System (WPS) Report       Poland - Transaction System (WPS) Report       Base                                                                                                    | Report Name     Base Report Name 1 ▲     Base/De            ☆         Disbursement Summary Report      Disbursement Summary Report     Base            ☆         Kazakhstan - Account Statement Details Report      Kazakhstan - Account Statement Details Report     Base            ☆         Rayment orders in NBK format      Payment orders in NBK format     Base            ☆         Payment orders         Payment orders in NBK format      Derived            ☆         Poland - DFTB Transaction Initiation Detail Report         Poland - DFTB Transaction Initiation Summary Report      Poland - DFTB Transaction Initiation Summary Report     Base            Poland - DFTB Transaction Advice Report         Poland - Transaction Advice Report         Base         Poland - Transaction Advice Report         Base         Poland - Transaction System (WPS) Report         Wages Protection System (WPS) Report         Wages Protection System (WPS) Report         Wages Protection System (WPS) Report         Wages Protection System (WPS) Report         Wages Protection System (WPS) Report         Base                                                                                                    | of 09/12 |
| ☆       Disbursement Summary Report       Disbursement Summary Report       Base         ☆       Kazakhstan - Account Statement Details Report       Kazakhstan - Account Statement Details Report       Base         ☆       Payment orders in NBK format       Payment orders in NBK format       Base         ✓       Payment orders       Payment orders in NBK format       Derived         ✓       Poland - DFTB Transaction Initiation Detail Report       Poland - DFTB Transaction Initiation Summary Report       Poland - DFTB Transaction Initiation Summary Report       Base         ✓       Poland - DFTB Transaction Advice Report       Poland - DFTB Transaction Initiation Summary Report       Base         ✓       Poland - Transaction Advice Report       Poland - Transaction Advice Report       Base         2       ✓       Wages Protection System (WPS) Report       Wages Protection System (WPS) Report       Base                                                                                                    | <sup>1</sup> / <sub>2</sub> <sup>1</sup> / <sub>2</sub> <sup>1</sup> / <sub></sub> | rived    |
| ☆       Kazakhstan - Account Statement Details Report       Kazakhstan - Account Statement Details Report       Base         ☆       Payment orders in NBK format       Payment orders in NBK format       Base         ✓       Payment Orders       Payment orders in NBK format       Derived         ✓       Poland - DFTB Transaction Initiation Detail Report       Poland - DFTB Transaction Initiation Summary Report       Poland - DFTB Transaction Initiation Summary Report       Base         ✓       Poland - DFTB Transaction Advice Report       Poland - DFTB Transaction Initiation Summary Report       Poland - Transaction Advice Report       Base         ✓       Poland - Transaction Advice Report       Poland - Transaction Advice Report       Base         ✓       Wages Protection System (WPS) Report       Wages Protection System (WPS) Report       Base                                                                                                    | ☆       Kazakhstan - Account Statement Details Report       Kazakhstan - Account Statement Details Report       Base         ☆       Payment orders in NBK format       Payment orders in NBK format       Base         ✓       Payment orders       Payment orders in NBK format       Derived         ✓       Payment orders       Payment orders in NBK format       Derived         ✓       Poland - DFTB Transaction Initiation Detail Report       Poland - DFTB Transaction Initiation Summary Report       Poland - DFTB Transaction Initiation Summary Report       Base         ✓       Poland - DFTB Transaction Advice Report       Poland - DFTB Transaction Initiation Summary Report       Base         ✓       Poland - Transaction Advice Report       Poland - Transaction Advice Report       Base         2       ✓       Wages Protection System (WPS) Report       Wages Protection System (WPS) Report       Base                                                                                                    |          |
| <sup>1</sup> / <sub>2</sub> Payment orders in NBK format      Payment orders in NBK format      Base <sup>1</sup> / <sub>2</sub> Payment Orders      Payment orders in NBK format      Derived <sup>1</sup> / <sub>2</sub> Poland - DFTB Transaction Initiation Detail Report      Poland - DFTB Transaction Initiation Summary Report      Poland - DFTB Transaction Initiation Summary Report      Poland - DFTB Transaction Initiation Summary Report      Poland - Transaction Initiation Summary Report      Base <sup>1</sup> / <sub>2</sub> Poland - Transaction Advice Report      Poland - Transaction Advice Report      Base <sup>1</sup> / <sub>2</sub> Wages Protection System (WPS) Report      Wages Protection System (WPS) Report      Base                                                                                                    | <sup>1</sup> Arrow Payment orders in NBK format        Payment orders in NBK format        Base <sup>1</sup> Arrow Payment Orders        Payment orders in NBK format        Derived <sup>1</sup> Arrow Poland - DFTB Transaction Initiation Detail Report        Poland - DFTB Transaction Initiation Detail Report        Base <sup>1</sup> Arrow Poland - DFTB Transaction Initiation Summary Report        Poland - DFTB Transaction Initiation Summary Report        Base <sup>1</sup> Arrow Poland - DFTB Transaction Initiation Summary Report        Poland - DFTB Transaction Initiation Summary Report        Base <sup>1</sup> Poland - Transaction Advice Report        Poland - Transaction Advice Report        Base <sup>1</sup> Wages Protection System (WPS) Report        Wages Protection System (WPS) Report        Base                                                                                                    |          |
| Image: Constraint of the second second se                                                                                                    | Image: Payment Orders     Payment orders in NBK format     Derived       Image: Poland - DFTB Transaction Initiation Detail Report     Poland - DFTB Transaction Initiation Detail Report     Base       Image: Poland - DFTB Transaction Initiation Summary Report     Poland - DFTB Transaction Initiation Summary Report     Base       Image: Poland - Transaction Advice Report     Poland - Transaction Advice Report     Base       Image: Poland - Transaction Advice Report     Poland - Transaction Advice Report     Base       Image: Poland - Transaction System (WPS) Report     Wages Protection System (WPS) Report     Base                                                                                                    |          |
| □       ☆       Poland - DFTB Transaction Initiation Detail Report       Poland - DFTB Transaction Initiation Detail Report       Base         □       ☆       Poland - DFTB Transaction Initiation Summary Report       Poland - DFTB Transaction Initiation Summary Report       Base         ☆       Poland - Transaction Advice Report       Poland - Transaction Advice Report       Base         2       ☆       Wages Protection System (WPS) Report       Wages Protection System (WPS) Report       Base                                                                                                    | □       ☆       Poland - DFTB Transaction Initiation Detail Report       Base         □       ☆       Poland - DFTB Transaction Initiation Detail Report       Base         □       ☆       Poland - DFTB Transaction Initiation Summary Report       Poland - DFTB Transaction Initiation Summary Report       Base         □       ☆       Poland - DFTB Transaction Initiation Summary Report       Poland - DFTB Transaction Initiation Summary Report       Base         □       ☆       Poland - Transaction Advice Report       Poland - Transaction Advice Report       Base         2       ☆       Wages Protection System (WPS) Report       Wages Protection System (WPS) Report       Base                                                                                                    |          |
| Image: Poland - DFTB Transaction Initiation Summary Report       Poland - DFTB Transaction Initiation Summary Report       Base         Image: Poland - Transaction Advice Report       Poland - Transaction Advice Report       Base         Image: Poland - Transaction Advice Report       Poland - Transaction Advice Report       Base         Image: Protection System (WPS) Report       Wages Protection System (WPS) Report       Base                                                                                                    | □       ☆       Poland - DFTB Transaction Initiation Summary Report       Poland - DFTB Transaction Initiation Summary Report       Base         ☆       Poland - Transaction Advice Report       Poland - Transaction Advice Report       Base         2       ☆       Wages Protection System (WPS) Report       Wages Protection System (WPS) Report       Base                                                                                                    |          |
| Poland - Transaction Advice Report     Poland - Transaction Advice Report     Base       Wages Protection System (WPS) Report     Wages Protection System (WPS) Report     Base                                                                                                    | Poland - Transaction Advice Report     Poland - Transaction Advice Report     Base       2 <sup>A</sup> <sup>A</sup> <sup>V</sup> <sup>A</sup> <sup>A</sup>                                                                                                    |          |
| 2 Wages Protection System (WPS) Report Wages Protection System (WPS) Report Base                                                                                                    | 2 😭 Wages Protection System (WPS) Report Wages Protection System (WPS) Report Base                                                                                                    |          |
|                                                                                                    |                                                                                                    |          |
|                                                                                                    |                                                                                                    |          |
|                                                                                                    |                                                                                                    |          |

- 1. Select required report;
- 2. Click Run button;
- 3. Navigate to View Available Reports tab.

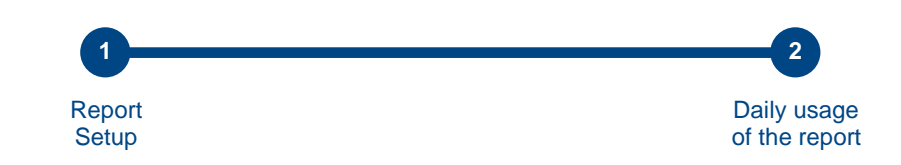

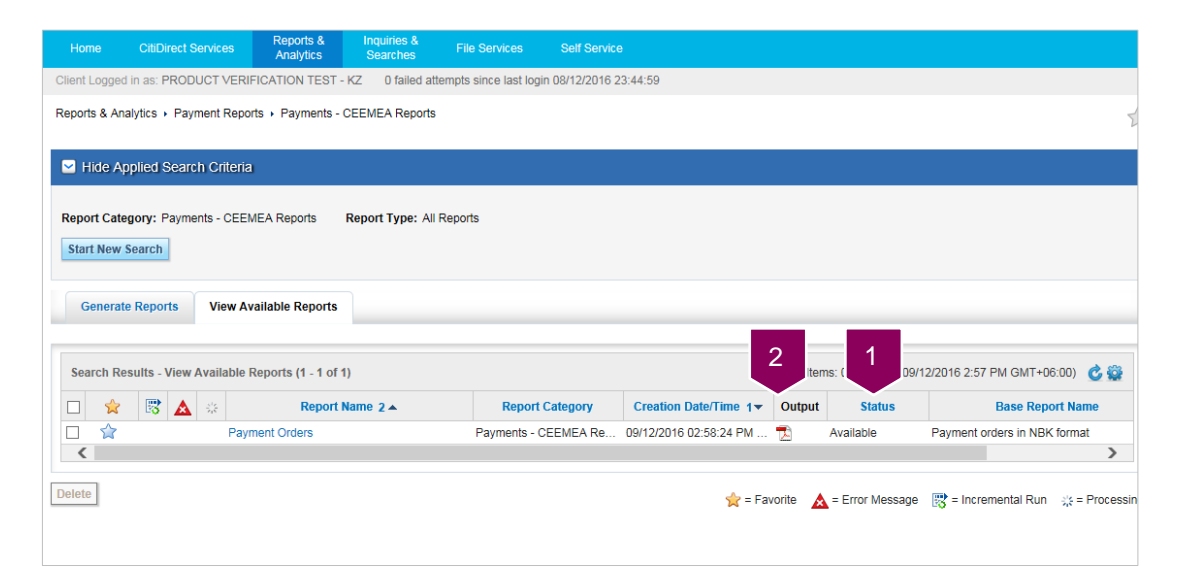

- 1. Wait when the report will receive Available status;
- 2. Click an icon to retrieve the report.